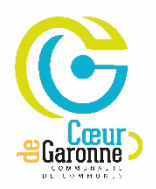

## LA TARIFICATION INCITATIVE DES ORDURES MÉNAGÈRES

## /!\ Cette procédure ne peut se faire uniquement que depuis un ordinateur

## <complex-block>

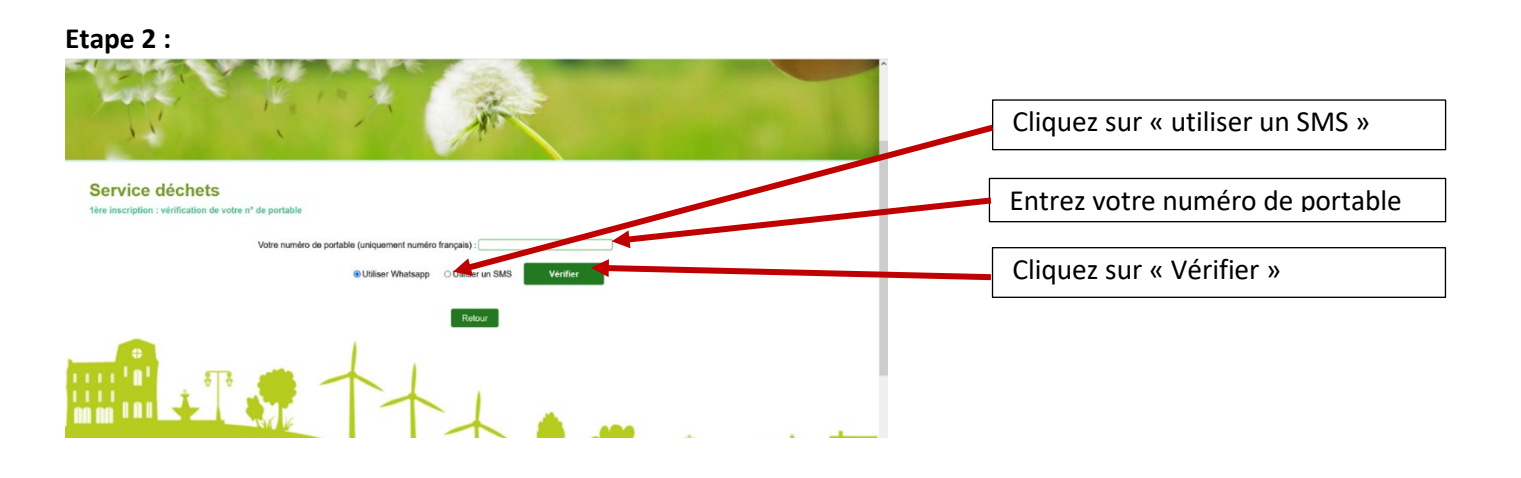

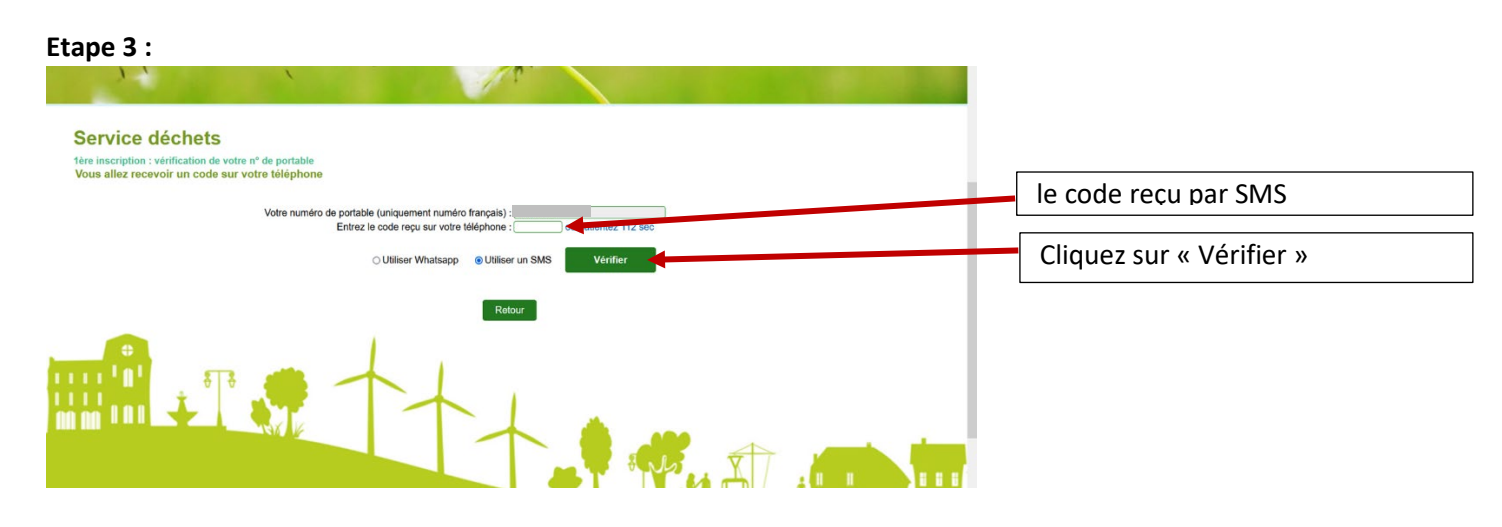

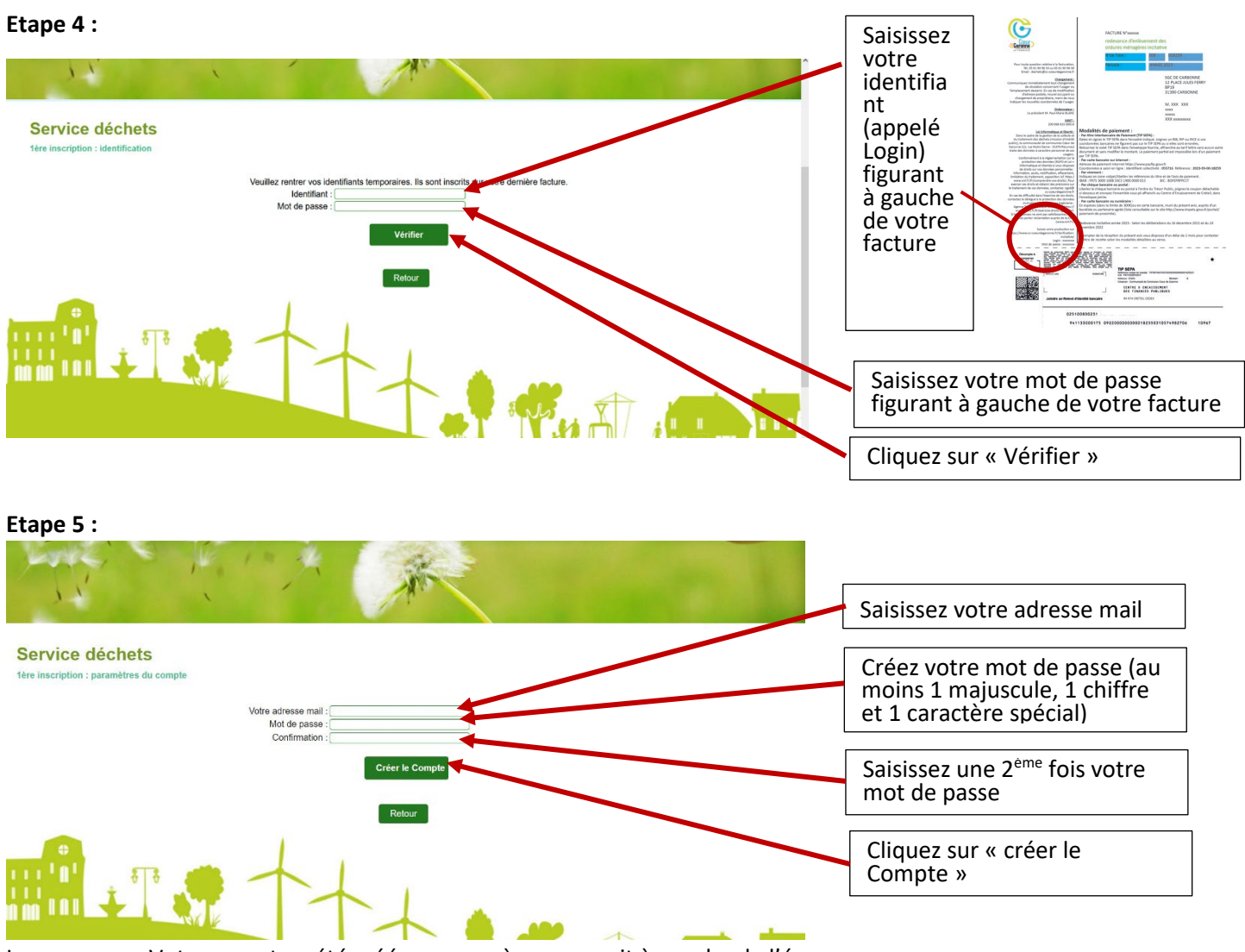

Le message « Votre compte a été créé avec succès » apparait à gauche de l'écran. Dorénavant, utilisez votre adresse mail comme identifiant et ce nouveau mot de passe pour vous connecter. Cliquez sur retour et entrez à nouveau votre adresse mail et votre nouveau mot de passe.

Vous pouvez maintenant suivre la procédure de mise en place de la mensualisation des factures : <u>Mensualisation de la facture d'ordures ménagères - Cœur de Garonne (cc-coeurdegaronne.fr)</u>

Si vous avez besoin d'aide, vous pouvez vous rendre dans les espaces France services de Rieumes ou Cazères. Les adresses et horaires d'ouverture sont disponibles sur <u>https://www.cc-coeurdegaronne.fr/france-services/</u>